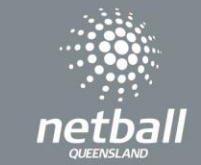

A Manager or a player of a team can register their team by following the below instructions.

Use the link for the competition to start the registration or log in through your NetballConnect app by selecting the Association you wish to register to and selecting the correct competition.

|                | NEW LISER - REGISTER |  |
|----------------|----------------------|--|
|                | NEW OSER- REGISTER   |  |
|                | or                   |  |
|                |                      |  |
| Jsername/Email |                      |  |
| Username/Email |                      |  |
|                |                      |  |
| Password       |                      |  |
| Password       |                      |  |
|                |                      |  |

Once you have logged in, select + New Team Registration

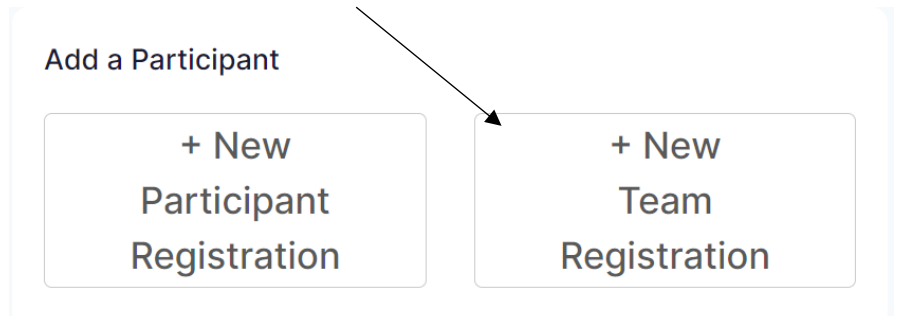

Select the correct division that you want to register your team into.

| Membership Details                             |        |
|------------------------------------------------|--------|
| Membership Product you are registering Team to | •      |
| Social Membership 2023 - Player                | $\sim$ |
| Registration Divisions*                        |        |
| Ladies                                         | $\sim$ |
| Team - Pay At Registration                     |        |
| \$990.00 incl.GST                              |        |

Select either Player, Manager or Admin

## Your Details

| Person Regi | stering Role* |          |
|-------------|---------------|----------|
| Admin       | Manager       | O Player |

If choosing player, the system will charge you the registration component, if registering as a manager or admin the system won't charge the registration component when finalizing the registration.

Fill in your details or confirm, if already logged in Select if you are a player of the team

Are you registering as a Player in this Team?\*

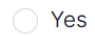

🖲 No

Enter in your emergency contact Enter your team name Next you can either enter in team members details or import team list

| DOWNLOAD TEMPLATE | IMPORT TEAM |
|-------------------|-------------|
|                   |             |
| am Name*          |             |

To enter team members click +team member. Then manually add the teams details as below

| Team Member                          | Ô |
|--------------------------------------|---|
| I am paying all fees for this member |   |
| Type*                                |   |
| Social Membership 2023 - Player      |   |
| First/Preferred Name*                |   |
| First/Preferred Name                 |   |
| Last Name                            |   |
| Last Name                            |   |
| Mobile Number                        |   |
| Mobile Number                        |   |

Continue entering all team members until complete. If importing the team list you will need to download the CSV file and fill in the details and then import the team list

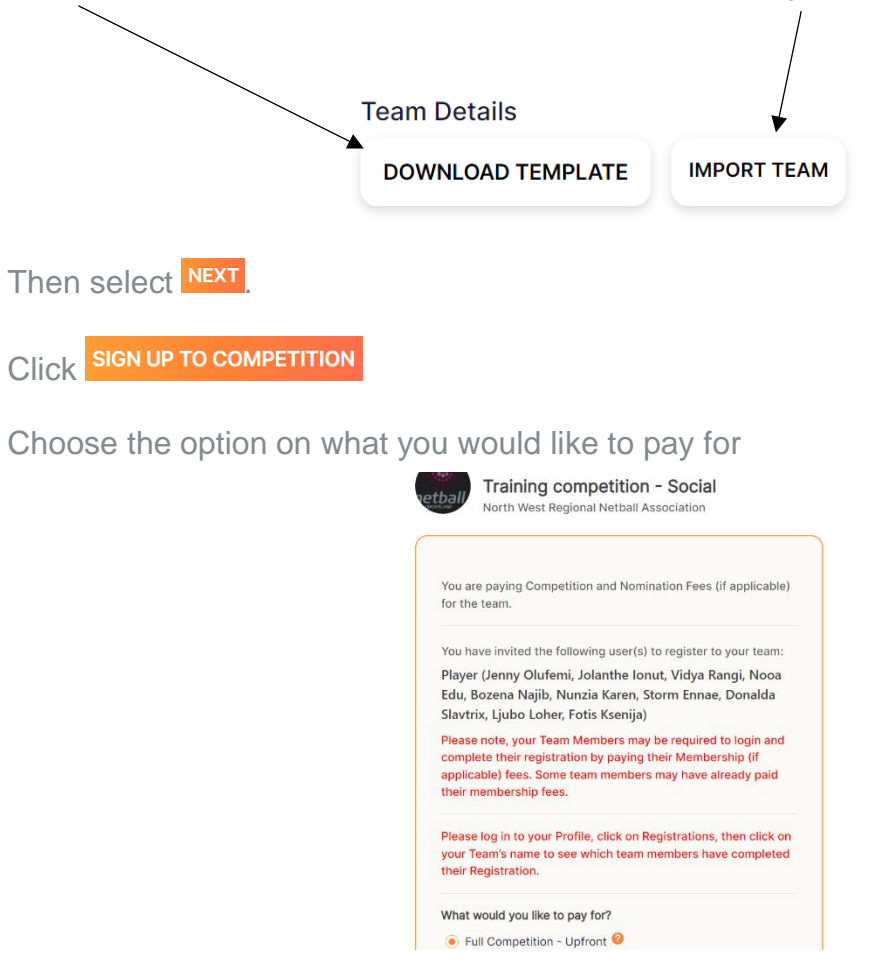

## Click CONTINUE

The final step is to confirm the payment

Once the team has been submitted those that were named in the team will receive an emil with a link to register to the team.

To add team members after the team has been nominate, the manager can go into the NetballConnect app. In their profile click on My full profile and scroll down to the team registration. It should give you the ability to add Team Member. Enter details and like the other the other team members will receive an email with a link to register.